**陈炜鑫** 2006-07-16 发表

## XE7000语音邮箱的配置

## 一、问题描述:为XE7000 IP电话配置语音邮箱

语音邮箱是XE7000系统中非常实用的一个功能,也是XE7000系统的特色之一。本 例采用XE7600(呼叫处理器CP+统一消息服务器UMS),主要说明如何配置语音邮箱, 以及一些常见问题的解决。

## 二、过程分析:

语音邮箱是XE7000系统中UMS组件的功能。

具体功能实现为:

1. 在CP上添加一个电话,假设号码为1000,并在电话配置界面设置语音邮箱号码, 假设为5000,呼叫保持音乐号码为5001;

2. 在CP上设置指向XE7300的路由,即通过配置"Endpoint"把匹配"5\*"的号码发送给XE 7300;

3. 在UMS上相应的设一个号码为1000的语音邮箱;

4. 当有电话拨打1000,需要转接到语音邮箱时(占线、无人应答或人为设置),系统 自动拨打5000呼叫UMS,UMS把呼叫转移到相应的邮箱。

## 三、解决方法:

| 设备          | 接口   | 地址          | 号码   |
|-------------|------|-------------|------|
| XE7600 Eth0 |      | 172.3.1.21  |      |
|             | Eth1 | 172.3.1.20  |      |
| IP电话3101    | 以太网口 | 172.3.1.100 | 1000 |
| IP电话3101    | 以太网口 | 172.3.1.101 | 1001 |

1. 创建电话的同时,系统默认会创建相应语音邮箱。创建用户和电话请参考开局指导。

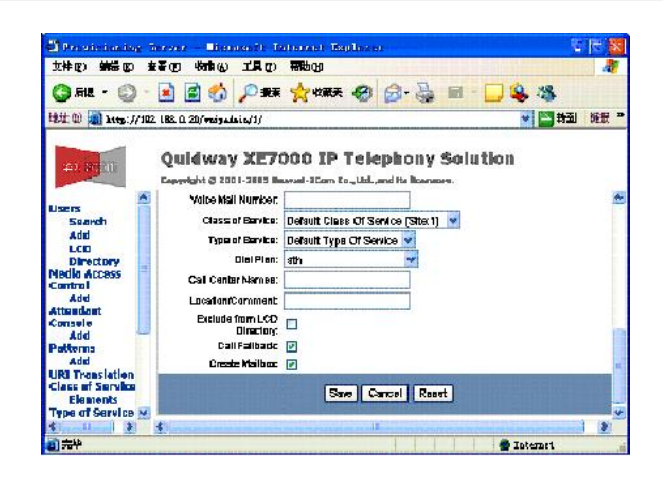

2. 创建指向UMS的EndPint。 点击"End Points",配置Endpoint,IP地址为XE7600服务器的eth0口 地址。

| Provisioning S<br>文件(P) 編編(P) 子<br>〇 后眼 • 〇 -                                                                                                    | erver - Licrosoft Internet Explorer                                                                                                    |
|----------------------------------------------------------------------------------------------------|----------------------------------------------------------------------------------------------------|
| 地位(1) (1/17)                                                                                                    | 2.3.1.21/winadain/1/                                                                                                    |
| 华为 3COM                                                                                                    | Quidway XE7000 IP Telephony Solution                                                                                                    |
| Patterns<br>OutDial Patterns<br>Requestors<br>Holidays<br>Week Day Bands<br>Day Time Bands<br>Calendar Bands<br>End Points<br>Routes<br>URI Route Map<br>URI Translation<br>Server<br>Configuration | End Point Type Gateway Active Yes Name ums Description Site Id ums ONS [72.3.1.21] IP Pott [5050]                                         |
| 前先中                                                                                                    | Save Cancel                                                                                                    |
| 点击"R                                                                                                    | outes",添加一条指向UMS的路由,名字自定义。                                                                                                    |
| 点击"R                                                                                                    | outes",添加一条指向UMS的路由,名字自定义。                                                                                                    |
| 点击"R<br>Provisioning S                                                                                                    | outes",添加一条指向UMS的路由,名字自定义。                                                                                                    |
| 点击"R<br>Provisioning S<br><sup>文件</sup> (2) 编辑(2) 3                                                                                                    | outes", 添加一条指向UMS的路由, 名字自定义。                                                                                                    |
| 点击"R<br>Provisioning S<br><sup>文件</sup> 印 编辑印 3<br>〇 麗 〇                                                                                                    | ● Internet<br>outes",添加一条指向UMS的路由,名字自定义。<br>ervex - Xicrosoft Internet Explorer<br>EE ② 修確心 I具① 報告@<br>■ ② ☆ 2 課業 ☆ wax来 ② ②- 录 圖 - ■ & ③ |
| 点击"R<br>Provisioning S<br>文件 (2) 第卷 (2) 3<br>《 启退 - 《 )<br>話述 ① 《 http://17                                                                                                    | ● Interact<br>outes",添加一条指向UMS的路由,名字自定义。<br>EFVor - Ticrosoft Interact Explorer<br>EFO 軟菌(a) I具(1) 帮助(2)                                  |
| 点击"R<br>Provisioning S<br>文件 (2) 编辑 (2) 3<br>② 高速 - ③ -<br>卷社 (2) ④ http://172                                                                                                    | Dutes", 添加一条指向UMS的路由, 名字自定义。     Erver - Xicrosoft Internet Explorer     E取り                                                              |
| 点击"R<br><b>Provisioning S</b><br>文件 (2)                                                                                                    | Dutes", 添加一条指向UMS的路由, 名字自定义。     Cover - Licrozoft Internet Explorer     Ef (2) 除落(4) IA(1) 帮助(6)     O                                   |

点击"URI Route Map",添加一条通向UMS的拨号规则。在本例中通向UMS的号码为"5000",所以选择"Pattern"为"5\*",Route要选择刚才创建的"ums"。

| Provisioning S                   | erver - Microsoft Intern                    | et Explore      | π       |          | l.       |       |
|----------------------------------|---------------------------------------------|-----------------|---------|----------|----------|-------|
| 文件(E) 编辑(E) 查                    | 著(2) 收藏(4) 工具(2) 帮助                         | B               |         |          |          | 27    |
| 🔇 rie 🔹 🔘 ·                      | 🖹 🗟 🟠 🔎 R# 👷                                | 收藏奥 🧭           | 2· 2    | 🗵 · 🧫 ዿ  | -38      |       |
| 晚赴 @) 🗿 http://172               | 3.1.21/voipadmin/1/                         |                 |         |          | 🖌 🌄 時刻   | 「頭頭」  |
| 华为 3C0m<br>HOME DIRECT           | Quidway XE700<br>Copyright © 2001-2005 Ruaw | ei-3Com Co.,Lto | lephony | Solution |          |       |
| Dattarns                         | URI Route Map                               |                 |         |          |          | 3     |
| OutDial Patterns                 | Name ums                                    |                 |         |          |          |       |
| Requestors                       | Pattern 5*                                  | ~               |         |          |          |       |
| Week Day Bands                   | Route ums                                   |                 |         |          |          |       |
| Day Time Bands<br>Calendar Bands | Active 🔽                                    |                 |         |          |          |       |
| End Points                       | Source Based                                |                 |         |          |          |       |
| Routes<br>URI Route Map          | Direct and Indirect R                       | equestor        |         |          |          |       |
| URI Translation                  | Indirect Requestor                          |                 |         |          |          |       |
| Configuration                    | Direct Requestor                            |                 |         |          |          |       |
|                                  | Holiday                                     |                 |         |          |          |       |
|                                  | O Day band                                  |                 |         |          |          |       |
|                                  | Weekday band 😒                              |                 |         |          |          |       |
|                                  | Day Time Band                               |                 | 100     |          |          |       |
|                                  | O Date band                                 |                 |         |          |          |       |
|                                  | Calendar Band 🕑                             |                 |         |          |          |       |
|                                  | Save Concel                                 | lacat           |         |          |          |       |
|                                  | Care Calicer                                | tooer F         |         |          |          | 11112 |
| IN STENS                         |                                             |                 |         |          | Ted ment | 1 Met |

再次点击"Routes",点击"ums"的"Manage Endpoints"。

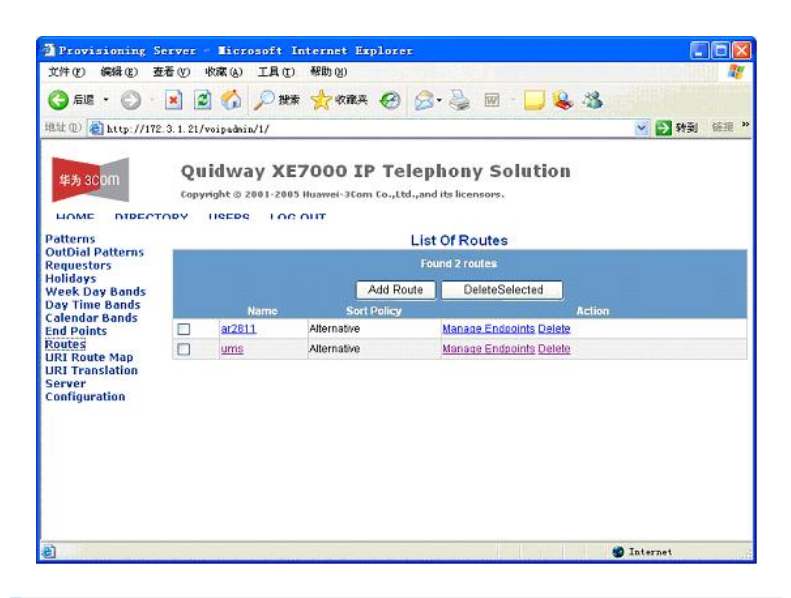

点击添加"EndPoints",选择"ums",将拨号规则和路由联系起来。

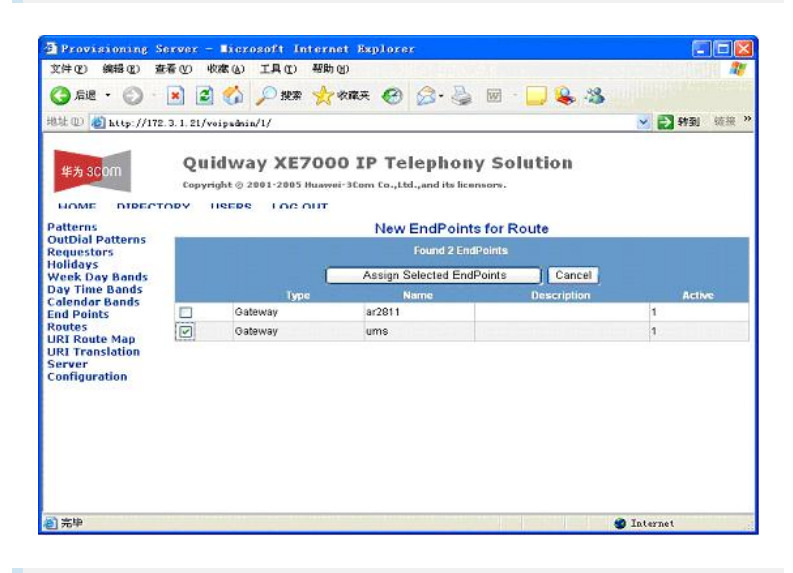

3、通过WEB页登录UMS服务,点击"Configuration",选择"Music On Number C onfuguration",提交。

| (开业) 瞬間(型) 查看(型) 收藏(鱼)              |                                             |       |
|-------------------------------------|---------------------------------------------|-------|
| う 航 ・ 🔘 🛯 🛃 🏠                       | 🔎 投票 🌟 收藏英 🚱 🎯 · 🎽 📓 · 🔜 📚 🖏                |       |
| 北 🕕 🕘 http://172. 3. 1. 21/admin/#  | ebProvisioning.php?Action=Configuration 🌱 🌱 | 計劃 链接 |
|                                     |                                             |       |
| ### 20000                           |                                             |       |
| 平为300m                              |                                             |       |
|                                     | Con Remarking On Very                       |       |
| ¢                                   | Configuration Option                        |       |
| - Admin Options                     | Banner And Server Configuration             |       |
| Class Of Service                    | O Access Number Configuration               |       |
| y class of service                  | Music On Hold Number Configuration          |       |
| ) Create/Delete Mailboxes           | submit                                      |       |
| Edit A Mailbox                      |                                             |       |
| Company Administration              |                                             |       |
|                                     |                                             |       |
| > VPIM Administration               |                                             |       |
| ) Configuration                     |                                             |       |
| ) Logout                            |                                             |       |
| a construction of the second second |                                             |       |
| ¢                                   |                                             |       |
|                                     |                                             |       |
|                                     |                                             |       |
|                                     |                                             |       |
|                                     |                                             |       |
|                                     |                                             | >     |
|                                     | A 7-1                                       |       |

选择5001, music, 点击"Add"。

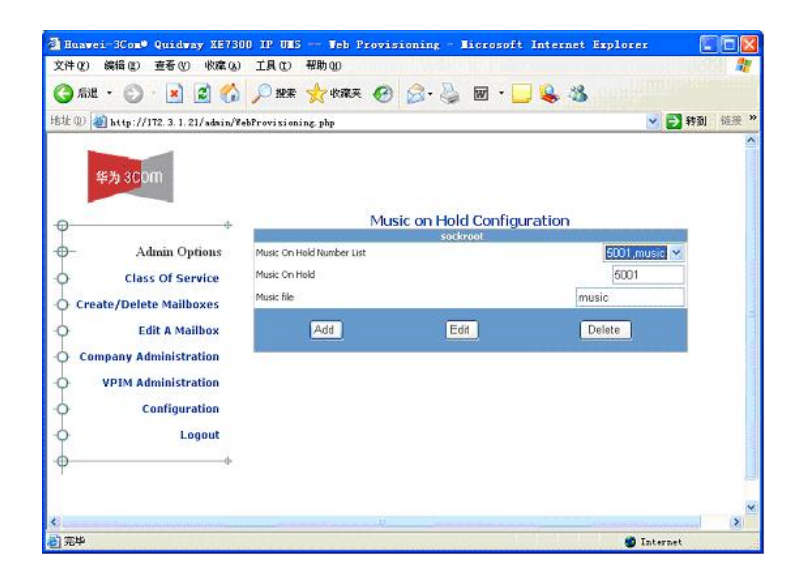

至此,电话拨打5001可以听到呼叫保持音乐,拨打5000可以进入自己的邮箱;别人拨 打该电话,超时未接听,则转入语音邮箱。邮箱默认提示音为英文,要改为中文,需 要通过Xwindow进行修改。

先通过vcx-showversion查看服务器的版本,如果版本是6\_1\_3\_4则需要安装中文语音 提示包。